# **GESTION DES STAGES SUR PRONOTE**

## **1- CREER UN STAGE POUR UN ETUDIANT**

Ouvrir *client Pronote* et sélectionner *l'onglet stage*, puis *l'onglet stagiaire* et dans le menu déroulant, sélectionner *liste* 

Vérifiez *la classe* de l'étudiant et *la session de stage* pour laquelle vous souhaitez affecter le stage. Une même classe peut avoir plusieurs sessions de stage.

Sélectionner l'étudiant, clic droit, « créer un stage pour l'élève »

|                                                                                                    | Imports/Exports Mes p                                                                                                    | références Paramèt                                                                                                    | tres Serveur Héberg                                                                                                    | ement Assis                   | stance W                                                                                                    |                                                                                                    |                            |                                                                                                    |                                                                            |                                       |
|----------------------------------------------------------------------------------------------------|----------------------------------------------------------------------------------------------------|----------------------------------------------------------------------------------------------------|----------------------------------------------------------------------------------------------------|-------------------------------|----------------------------------------------------------------------------------------------------|----------------------------------------------------------------------------------------------------|----------------------------|----------------------------------------------------------------------------------------------------|----------------------------------------------------------------------------|---------------------------------------|
| • ± @ ⊠ ≅                                                                                                    | U 4 G 🚹 🗏 🎼                                                                                                    |                                                                                                    |                                                                                                    |                               | (€) ⊙ O. 🚔 Rsc. Cah. C                                                                                                    | CM Not.                                                                                                 | Cpt. Bul.                  | Res. Abs. S                                                                                                    | ont. Stg. C                                                                | com. St                               |
| Sessions de stage Ent                                                                                                    | treprises Stagiaires                                                                                                    | Maîtr                                                                                                    | es de stage Profes                                                                                                    | sseurs référe                 | nts Récapitulatifs par classe Anci                                                                                                    | ens stages                                                                                              |                            |                                                                                                    |                                                                            |                                       |
| Stagiaires B1PIM                                                                                                    | <ul> <li>Session de stag</li> </ul>                                                                                                    | ge B1PIM Stage n°1                                                                                                    |                                                                                                    | •                             |                                                                                                    |                                                                                                    |                            |                                                                                                    |                                                                            |                                       |
|                                                                                                    | Stagiaire                                                                                                    |                                                                                                    | Sujet                                                                                                    |                               | Entreprise                                                                                                    |                                                                                                    |                            | État du stage                                                                                                    | Éval. acc.                                                                 | Période                               |
| Élève                                                                                                    | Classe                                                                                                    | Formation                                                                                                    |                                                                                                    |                               | Raison Sociale                                                                                                    |                                                                                                    | Ville                      |                                                                                                    |                                                                            |                                       |
| MATE Tyffaine                                                                                                    | B1PIM                                                                                                    | 1BTS2 PROFESSION                                                                                                    |                                                                                                    |                               |                                                                                                    |                                                                                                    |                            |                                                                                                    |                                                                            |                                       |
| MICUCCI Kevin                                                                                                    | B1PIM                                                                                                    | 1BTS2 PROFESSION                                                                                                    | Observation                                                                                                    | A Désigner                    |                                                                                                    |                                                                                                    |                            |                                                                                                    |                                                                            |                                       |
| BARITEAU Vanessa                                                                                                    | B1PIM                                                                                                    | 1BTS2 PROFESSION                                                                                                    | N                                                                                                    |                               |                                                                                                    |                                                                                                    |                            |                                                                                                    |                                                                            |                                       |
| ARQUERO Claire                                                                                                    | B1PIM<br>B1DIM                                                                                                    | 1BTS2 PROFESSION                                                                                                    |                                                                                                    |                               |                                                                                                    |                                                                                                    |                            |                                                                                                    |                                                                            |                                       |
| EN SLAMA Rim                                                                                                    | DIFINI                                                                                                    |                                                                                                    |                                                                                                    |                               |                                                                                                    |                                                                                                    |                            |                                                                                                    |                                                                            |                                       |
| ENIZRI Eve                                                                                                    | Tout sélectionner                                                                                                    | C                                                                                                    | trl+A                                                                                                    |                               |                                                                                                    |                                                                                                    |                            |                                                                                                    |                                                                            |                                       |
| OANA Yannick                                                                                                    | Selectionner tous                                                                                                    | es stages                                                                                                    |                                                                                                    |                               |                                                                                                    |                                                                                                    |                            |                                                                                                    |                                                                            |                                       |
| ADART Clotilde                                                                                                    | Selectionner tous l                                                                                                    | os álóvos cans et:                                                                                                    |                                                                                                    |                               |                                                                                                    |                                                                                                    |                            |                                                                                                    |                                                                            |                                       |
| ALCHERA Margaux                                                                                                    | Selectionner tous i                                                                                                    | es eleves salis sta                                                                                                    | ge                                                                                                    |                               |                                                                                                    |                                                                                                    |                            |                                                                                                    |                                                                            |                                       |
| ATTAFESTA Loane                                                                                                    | Créer un stage pou                                                                                                    | ur l'élève                                                                                                    |                                                                                                    |                               |                                                                                                    |                                                                                                    |                            |                                                                                                    |                                                                            |                                       |
| ELLIER Alexia                                                                                                    | Répondre à une of                                                                                                    | ffre de stage                                                                                                    |                                                                                                    |                               |                                                                                                    |                                                                                                    |                            |                                                                                                    |                                                                            |                                       |
| EGARDIN Gregoire                                                                                                    | Modifier                                                                                                    |                                                                                                    | •                                                                                                    |                               |                                                                                                    |                                                                                                    |                            |                                                                                                    |                                                                            |                                       |
| EMAIZIERE Pauline                                                                                                    | wouner                                                                                                    |                                                                                                    |                                                                                                    |                               |                                                                                                    |                                                                                                    |                            |                                                                                                    |                                                                            |                                       |
| UPREZ Benjamin                                                                                                    | Importer depuis le                                                                                                    | presse-papier C                                                                                                    | trl+V                                                                                                    |                               |                                                                                                    |                                                                                                    |                            |                                                                                                    |                                                                            |                                       |
| ABRIANO Kessy                                                                                                    | Exporter dans le pr                                                                                                    | resse-papier                                                                                                    |                                                                                                    |                               |                                                                                                    |                                                                                                    |                            |                                                                                                    |                                                                            |                                       |
| ERNANDES-RIBEIRO                                                                                                    | portor duris ie pi                                                                                                    |                                                                                                    |                                                                                                    |                               |                                                                                                    |                                                                                                    |                            |                                                                                                    |                                                                            |                                       |
| ERREIRA Axelle                                                                                                    | Extraire                                                                                                    |                                                                                                    | •                                                                                                    |                               |                                                                                                    |                                                                                                    |                            |                                                                                                    |                                                                            |                                       |
| GALIANA Cloé                                                                                                    | B1PIM                                                                                                    | 1BTS2 PROFESSION                                                                                                    |                                                                                                    |                               |                                                                                                    |                                                                                                    |                            |                                                                                                    |                                                                            |                                       |
| GARNIER Romain                                                                                                    | B1PIM                                                                                                    | 1BTS2 PROFESSION                                                                                                    | N                                                                                                    |                               |                                                                                                    |                                                                                                    |                            |                                                                                                    |                                                                            |                                       |
| HOUI Laura                                                                                                    | B1PIM<br>B4DIM                                                                                                    | 1BIS2 PROFESSION                                                                                                    |                                                                                                    |                               |                                                                                                    |                                                                                                    |                            |                                                                                                    |                                                                            |                                       |
| EFEBVRE Pauline                                                                                                    | B1PIM                                                                                                    | 1BTS2 PROFESSION                                                                                                    |                                                                                                    |                               |                                                                                                    |                                                                                                    |                            |                                                                                                    |                                                                            |                                       |
| OPE7 Hugo                                                                                                    | BIDIM                                                                                                    | 18TS2 PROFESSION                                                                                                    |                                                                                                    |                               |                                                                                                    |                                                                                                    |                            |                                                                                                    |                                                                            |                                       |
| ATERNIK Lou Prudence                                                                                                    | B1PIM                                                                                                    | 1BTS2 PROFESSION                                                                                                    |                                                                                                    |                               |                                                                                                    |                                                                                                    |                            |                                                                                                    |                                                                            |                                       |
| IORAIS Tania                                                                                                    | B1PIM                                                                                                    | 1BTS2 PROFESSION                                                                                                    | N                                                                                                    |                               |                                                                                                    |                                                                                                    |                            |                                                                                                    |                                                                            |                                       |
| 1 35 ∢                                                                                                    |                                                                                                    |                                                                                                    |                                                                                                    |                               |                                                                                                    |                                                                                                    |                            |                                                                                                    |                                                                            | ÷.                                    |
| Client PRONOTE 2018 - Client PRONOTE 2018 - Client PRONOTE 2018 - Client Provide Provide Provi                                                                                                    | 0.2.3 (64bit) - CHAZOT S<br>Imports/Exports Mes p                                                                                                    | SONIA en modification                                                                                                    | n - [Base Annee 2018-<br>ge de BEN SLAMA Rim                                                                                                    | ·2019.not]                    |                                                                                                    | ×                                                                                                    | FR<br>Cot Bul              | A No. Abs. S                                                                                                    | 03/1                                                                       | 10/2018<br>- 🗗                        |
| Client PRONOTE 2018 - (<br>chier Éditer Extraire In<br>→                                                                                                    | 0.2.3 (64bit) - CHAZOT S<br>Imports/Exports Mes p                                                                                                    | 50NIJA en modification<br>réi no Nouveau stag<br>Session de stag<br>Type de stage                                                                                                    | n - [Base Annee 2018-<br>ge de BEN SLAMA Rim<br>e B1PIM Stage n°1<br>En entreprise                                                                                                    | -2019.not]                    |                                                                                                    | ×                                                                                                    | FR<br>Cpt. Bul.            | Res. Abs. S                                                                                                    | 7 03/1                                                                     | 10/2018<br>- 8<br>Com. S              |
| Client PRONOTE 2018 - C<br>chier Éditer Extraire In<br>Chier Éditer Extraire In<br>Sessions de stage Ent                                                                                                    | 0.2.3 (64bit) - CHAZOT S<br>Imports/Exports Mes p<br>Imports/Exports Mes p<br>Imports/Exports Stagiaires (                                                                                                    | SONIA en modification<br>ré Rouveau stag<br>Session de stag<br>Type de stage<br>Dates                                                                                                    | n - [Base Annee 2018-<br>ge de BEN SLAMA Rim<br>e B1PIM Stage n°1<br>En entreprise<br>du 05/11/18 au 16/11/                                                                                                    | -2019.not]<br>18              | □ Interrompu                                                                                                    | ×                                                                                                    | FR<br>Cpt. Bul.            | * 🙀 🛛 🗤                                                                                                    | o3/1                                                                       | 10/2018<br>- 🖻<br>Com. S              |
| Client PRONOTE 2013 - (<br>ichier Éditer Extraire In<br>子 业 @  曾 圓 品<br>Sessions de stage Ent<br>Staglaires B1PIM                                                                                                    | 0.2.3 (64bit) - CHAZOT S<br>Imports/Exports Mes p<br>Imports/Exports Stagiaires<br>Stagiaires<br>Session de stag                                                                                                    | SONIA en modification<br>ré Rouveau stag<br>Session de stag<br>Type de stage<br>Dates<br>Entreprise                                                                                                    | n - [Base Annee 2018-<br>ge de BEN SLAMA Rim<br>e B1PIM Stage n°1<br>En entreprise<br>du 05/11/18 au 16/11/<br>28 IMMOBIL IER CON                                                                                                    | -2019.not]<br>18              | Interrompu                                                                                                    | ×                                                                                                    | FR<br>Cpt. Bul.            | ▲ 🌠 🔲 📶<br>Res.   Abs.   S                                                                                                    | 5nt. Stg. C                                                                | 10/2018<br>- 🖻<br>Com.   S            |
| Client PRONOTE 2018 - L<br>ichier Éditer Extraire II<br>• L @ @ 1 1 1<br>Sessions de stage Ent<br>Staglaires BIPIM                                                                                                    | 0.2.3 (64bit) - CHAZOT S<br>imports/Exports Mes p<br>treprises Stagiaires<br>Stagiaires<br>Stagiaire                                                                                                    | SONIA en modification<br>ré  Nouveau stag<br>Session de stag<br>Type de stage<br>Dates<br>Entreprise<br>Resp. Ent.                                                                                                    | n - [Base Annee 2018-<br>ge de BEN SLAMA Rim<br>e B1PIM Stage n°1<br>En entreprise<br>du 05/11/18 au 16/11/<br>28 IMMOBILIER CON                                                                                                    | -2019.not]<br>18<br>ISEIL     |                                                                                                    | ×                                                                                                    | FR<br>Cpt. Bul.            | ▲ 🙀 🔲 📲                                                                                                    | 03/1<br>int. Stg. C                                                        | 10/2018<br>- 🖙<br>Com. S<br>Période   |
| Client PRONOTE 2018 -<br>ichier Éditer Extraire II<br>• • • • • • • • • • • • • • • • • • •                                                                                                     | 0.2.3 (64bit) - CHAZOT S<br>imports/Exports Mes p<br>treprises Stagiaires<br>Session de stag<br>Stagiaire<br>Classe<br>Britum                                                                                                    | SONIA en modification<br>Nouveau stag<br>Session de stag<br>Type de stage<br>Dates<br>Entreprise<br>Resp. Ent.<br>Sujet                                                                                                    | n - [Base Annee 2018<br>ge de BEN SLAMA Rim<br>BIPIM Stage n <sup>21</sup><br>En entreprise<br>du 05/11/18 au 16/11/<br>PB IMMOBILIER CON                                                                                                    | -2019.not]<br>18<br>ISEIL     | Interrompu                                                                                                    | ×                                                                                                    | FR<br>Cpt. Bul.<br>Ville   | <ul> <li>Res. Abs. S</li> <li>État du stage</li> </ul>                                                                                                    | Éval. acc.                                                                 | 10/2018<br>- 8<br>Com. S<br>Période   |
| Client PRONOTE 2018<br>ichier Éditer Extraire In<br>Sessions de stage Ent<br>Staglaires B1PIM<br>Élève<br>MATE Tyfaine<br>MUCIECI Kevin                                                                                                    | 0.2.3 (64bit) - CHAZOT S<br>Imports/Exports Mes p<br>imports/Exports Mes p<br>treprises Stagiaires (<br>Stagiaires Classe<br>BTPIM<br>BTPIM                                                                                                    | SONTA en modification<br>réf<br>Type de stage<br>Dates<br>Entreprise<br>Resp. Ent.<br>Sujet                                                                                                    | n - [Base Annee 2018-<br>pe de BEN SLAMA Rim<br>BIPIM Stage n*1<br>En entreprise<br>du 05/11/18 au 16/11/<br>[26 IMMOBILIER CON                                                                                                    | -2019.not]<br>18<br>ISEIL     | Interrompu<br>+ *<br>Créer une entrepris                                                                                                    | e                                                                                                    | FR<br>Cpt. Bul.<br>Ville   | <ul> <li>Res. Abs. S</li> <li>État du stage</li> </ul>                                                                                                    | int. Stg. C                                                                | 10/2018<br>- 0<br>Com. S<br>Période   |
| Client PRONOTE 2018 -<br>chier Éditer Extraire II<br>Chier Éditer Extraire II<br>Chier Éditer Extraine II<br>Staglaires B1PIM<br>Étaye<br>MATE Tyffaine<br>MICUCCI Kevin<br>HARTEAU Vanessa                                                                                                    | 0.2.3 (64bit) - CHAZOT S<br>imports/Exports Mes p<br>treprises Staglaires<br>Staglaire<br>Classe<br>B1PIM<br>B1PIM<br>B1PIM                                                                                                    | SONTA en modification<br>réf<br>Session de stag<br>Type de stage<br>Dates<br>Entreprise<br>Resp. Ent.<br>Sujet<br>11<br>An                                                                                                    | T)<br>a - [Base Annee 2018-<br>be de BEI SLAMA Rim<br>e BIPIM Stage n°1<br>En entreprise<br>du 05/11/18 au 16/11/<br>[20 IMMOBILIER CON<br>                                                                                                    | -2019.not]<br>18<br>ISEIL     | Interrompu<br>Interrompu<br>Créer une entrepris<br>Évaluation de la qualité d'accueil                                                                                                    | e                                                                                                    | FR<br>Cpt. Bul.<br>Ville   | <ul> <li>Res. Abs. S</li> <li>État du stage</li> </ul>                                                                                                    | Śnt. Stg. C                                                                | 10/2018<br>- 6<br>Com. S<br>Période   |
| Client PRONOTE 2018 -<br>chier Éditer Extraire II<br>Chier Éditer Extraire II<br>Sessions de stage Ent<br>Staglaires B1PIM<br>Étige<br>MATE Tyffaire<br>MICUCCI Kevin<br>MARUERO Claire                                                                                                    | 0.2.3 (64bit) - CHAZOT S<br>imports/Exports Mes p<br>treprises Staglaires<br>Classe<br>BTPIM<br>BTPIM<br>BTPIM                                                                                                    | SONTA en modification<br>Ter Nouveau stage<br>Dates<br>Entreprise<br>Resp. Ent.<br>Sujet<br>It<br>Informatic                                                                                                    | T     T     T | 2019.not]<br>18<br>ISEIL      | Interrompu  Interrompu  Interrompu  Interrompu  Interrompu  Interrompu  Interrompu  Interrompu  Interrompu Interrompu In | e<br>Iue                                                                                                | FR<br>Cpt. Bul.<br>Ville   | <ul> <li>Res. Abs. S</li> <li>État du stage</li> </ul>                                                                                                    | Éval. acc.                                                                 | 10/2018<br>– &<br>Com. S<br>Périodo   |
| Client PRONOTE 2018 -<br>chier Éditer Extraire I.<br>Sessions de stage Ent<br>Staglaires B1PIM<br>Étàye<br>MATE Tyffaine<br>MICUCCI Kevin<br>MATE Tyffaine<br>MATE Tyffaine<br>MATE MCUCCI Kevin<br>MARTEAU Vanessa<br>JARTE Morgane                                                                                                    | 0.2.3 (64bit) - CHAZOT S<br>imports/Exports Mes p<br>treprises Stagiaires<br>Stagiaire<br>Classe<br>B1PIM<br>B1PIM<br>B1PIM<br>B1PIM<br>B1PIM<br>B1PIM                                                                                                    | SONTA en modification<br>Terrest in tour stage<br>Dates<br>Entreprise<br>Resp. Ent.<br>Sujet<br>It<br>Information                                                                                                    | Pare Annee 2018     Gase Annee 2018     Get SLAMA Rim     BHPIM Stage n <sup>2</sup> En entreprise     du 05/11/18 au 16/11/     PB IMMOBILIER COM     Demose financière     nexe financière     Maitres de stage                                                                                                    | -2019.not]<br>18<br>ISEIL     | Interrompu  Imiterrompu  Imiterrompu  Imiterrompu  Imiterrompu  Imiterrompu  Imiterrompu  Imiterrompu Imiterrompu Imiterompu Imiterrompu  | e<br>(ue                                                                                                | FR<br>Cpt. Bul.<br>Ville   | Res. Abs. S État du stage                                                                                                    | Éval. acc.                                                                 | 10/2018<br>- 8<br>Com. S<br>Période   |
| Client PRONOTE 2018 -<br>chier Éditer Extraire I<br>Chier Éditer Extraire I<br>Chier Éditer Extraire I<br>Chier Estage<br>Entraine<br>MCUCCI Kevin<br>MCUCCI Kevin<br>MARTEAU Vanessa<br>ARRUERO Claire<br>IARTE Morgane<br>EN SLAMA Rim                                                                                                    | O.2.3 (64bit) - CHAZOT S      Imports/Exports Mes p      Treprises     Staglaire     Session de stag     Staglaire     Diplin     BiPIM     BiPIM     BiPIM     BIPIM     BIPIM     BIPIM     BIPIM     BIPIM                                                                                                    | SONTA en modification<br>session de stage<br>Dates<br>Entreprise<br>Resp. Ent.<br>Sujet<br>Informatic<br>Informatic                                                                                                    | T     T     Comparison of the stage of the stage of  | 2019.not]<br>18<br>ISEIL      | Interrompu Interrompu | e<br>ue                                                                                                 | FR<br>Cpt. Bul.<br>Ville   | <ul> <li>Res. Abs. S</li> <li>État du stage</li> </ul>                                                                                                    | ""         03/1           Snt.         Stg.         C           Éval. acc. | 10/2018<br>- 8<br>Com. S<br>Période   |
| Client PRONOTE 2018 -<br>chier Éditer Extraire I<br>Chier Éditer Extraire I<br>Sessions de stage Ent<br>Staglaires B1PIM<br>Élàye<br>MATE Tyffaine<br>MICUCCI Kevin<br>MATTE AU Vanessa<br>ARQUERO Claire<br>ARTE Morgane<br>IEN SLAMA Rim<br>IEN SLAMA Rim                                                                                                    | 0.2.3 (64bit) - CHAZOT S<br>imports/Exports Mes p<br>treprises Staglaires<br>Classe<br>Staglaire<br>Classe<br>B1PIM<br>B1PIM<br>B1PIM<br>B1PIM<br>B1PIM<br>B1PIM<br>B1PIM                                                                                                    | SONLA en modification<br>fe Muuveau stage<br>Session de stag<br>Type de stage<br>Dates<br>Entreprise<br>Resp. Ent.<br>Sujet<br>It<br>Information<br>H                                                                                                    | T     T    T     T     T     T     T     T     T     T     T     T     T     T     T     T     T     T     T     T     T     T     T     T     T     T     T     T     T     T     T     T     T     T     T     T     T     T     T     T     T     T     T     T     T     T    T    T    T    T    T    T    T    T    | 2019.not]                     | Interrompu  Interrompu  Interrompu  Interrompu  Interrompu  Interrompu  Interrompu Interrompu Inte | e<br>lue                                                                                                | FR<br>Cpt. Bul.<br>Ville   |                                                                                                    | ° 03/1                                                                     | 10/2018<br>- 5<br>Com.   S<br>Période |
| Client PRONOTE 2018 -<br>chier Éditer Extraire I<br>Sessions de stage Ent<br>Staglaires B1PIM<br>Élève<br>MATE Tyflaire<br>MICUCCI Kevin<br>MATE Tyflaire<br>MICUCCI Kevin<br>MATE Tyflaire<br>MICUCCI Kevin<br>MATE Tyflaire<br>MICUCCI Kevin<br>MATE Tyflaire<br>MICUCCI Kevin<br>MATE Tyflaire<br>MICUCCI Kevin<br>MATE Tyflaire<br>MICUCCI Kevin<br>MATE Tyflaire<br>MICUCCI Kevin<br>MATE Tyflaire<br>MICUCCI Kevin<br>MATE Tyflaire<br>MICUCCI Kevin<br>MICUCCI Kevin<br>MICUCI Kevin<br>MICUCCI Kevin<br>MICUCI Kevin<br>MI               | 0.2.3 (64bit) - CHAZOT S<br>imports/Exports Mes p<br>Stagiaires<br>Stagiaire<br>Classe<br>BTPIM<br>B1PIM<br>B1PIM<br>B1PIM<br>B1PIM<br>B1PIM<br>B1PIM<br>B1PIM<br>B1PIM<br>B1PIM<br>B1PIM<br>B1PIM                                                                                                    | SONTA en modification<br>Ter in international international                                                                                                    | T     Comparison of the stage of the stage of the st | 2019.not]<br>18<br>SEIL       | Interrompu Interrompu | e<br>lue                                                                                                | FR<br>Cpt.   Bul.<br>Ville | Res. Abs. S                                                                                                    | 03/1                                                                       | 10/2018<br>- 5<br>Com. S<br>Période   |
| Client PRONOTE 2018 -<br>chier Éditer Extraire I<br>Chier Éditer Extraire I<br>Chier Éditer Extraire I<br>Chier Extraine<br>Staglaires B1PIM<br>Elèye<br>MATE Tyffaine<br>MICUCCI Kevin<br>ARTIEAU Vanessa<br>ARQUERO Claire<br>IARTE Morgane<br>ENIZRI Eve<br>IONAN Yannick<br>ADART Clotilde<br>ALCHERA Marcaux                                                                                                    | O.2.3 (G1bit) - CHAZOT S      Imports/Exports Mes p      Treprises     Stagiaire     Session de stag      Stagiaire     Classe     BTPIM     BTPIM     BTPIM     BTPIM     BTPIM     BTPIM     BTPIM     BTPIM     BTPIM     BTPIM     BTPIM     BTPIM     BTPIM     BTPIM     BTPIM     BTPIM     BTPIM     BTPIM                                                                                                    | SONTA en modification<br>To Nouveau stage<br>Dates<br>Entreprise<br>Resp. Ent.<br>Sujet<br>Informatic<br>Informatic                                                                                                    | Province 2018     Province 2018     Provinc | 2019.not]                     | Interrompu Interrompu | e<br>lue                                                                                                | FR<br>Cpt. Bul.<br>Ville   | Res. Abs. S                                                                                                    | Éval. acc.                                                                 | 10/2018<br>- 8<br>Com. S<br>Période   |
| Client PRONOTE 2018 -<br>chier Éditer Extraire I<br>Chier Éditer Extraire I<br>Chier Éditer Extraire I<br>Chier Éditer Extraine<br>Etgye<br>MATE Tyffaine<br>MICUCCI Kevin<br>IARTEAU Vanesa<br>ARQUERO Claire<br>IARTEAU Vanesa<br>IARQUERO Claire<br>IARTE Morgane<br>IENIZRA Rim<br>IENIZRI Eve<br>IOANA Yannick<br>CADART Clotide<br>CADART Clotide<br>CATAFESTA Loane                                                                                                    | O.2.3 (64bit) - CHAZOT S      imports/Exports Mes p      imports/Exports Mes p      imports/Exports Mes p      imports/Exports     Session de stag      Session de stag      Sessid de stag      Session de stag                                                                                                    | SONIA en modification<br>réf<br>Sesion de stage<br>Dates<br>Entreprise<br>Resp. Ent.<br>Sujet<br>Information<br>Information     | A - [Base Annee 2018-<br>ge de BEN SLAMA Rim<br>B HPIM Stage n°1<br>En entreprise<br>du 05/11/18 au 16/11/<br>PB IMMOBILIER CON<br>mexe financière<br>ons complémentaires<br>Maîtres de stage                                                                                                    | 2019.not]                     | Interrompu Interrompu | e<br>lue                                                                                                | FR<br>Cpt. Bul.<br>Ville   | Etat du stage                                                                                                    | Éval. acc.                                                                 | 10/2018<br>                           |
| Client PRONOTE 2018 -<br>chier Éditer Extraire I<br>Chier Éditer Extraire I<br>Chier Éditer Extraire I<br>Stagiaires B1PIM<br>Étàyo<br>MATE Tyffaine<br>MICUCCI Kevin<br>IARTEAU Vanessa<br>ARQUERO Claire<br>IARTE Morgane<br>ENIZRI Eve<br>IOANA Yannick<br>IADART Cloitide<br>ALOHERA Margaux<br>ATTAFESTA Loane<br>ELLIERA Nexia                                                                                                    | 0.2.3 (64bit) - CHAZOT S<br>imports/Exports Mes p<br>treprises Staglaires<br>Classe<br>Staglaire<br>Classe<br>BTPIM<br>BTPIM<br>BTPIM<br>BTPIM<br>BTPIM<br>BTPIM<br>BTPIM<br>BTPIM<br>BTPIM<br>BTPIM<br>BTPIM<br>BTPIM<br>BTPIM                                                                                                    | SONTA en modification<br>Té Nouveau stage<br>Dates<br>Entreprise<br>Resp. Ent.<br>Sujet<br>Information<br>Information<br>Info   | T     T     T | 2019.not]<br>18<br>SEIL       | Interrompu  Imiterrompu  Imiterrompu  Imiterrompu  Imiterrompu  Imiterrompu  Imiterrompu Imiterrompu Imiterompu Imiterrompu Imiterrompu I | e<br>ue                                                                                                 | FR<br>Cpt. Bul.<br>Ville   | Res. Abs. S                                                                                                    | Éval. acc.                                                                 | 10/2018<br>                           |
| Client PRONOTE 2018 -<br>chier Éditer Extraire I<br>Chier Éditer Extraire I<br>Chier Éditer Extraire I<br>Chier Éditer Extraire I<br>Chier Extrained<br>Entraine<br>RARUERO Claire<br>ARTIE Morgane<br>EN SLAMAR Im<br>ENIZRI Eve<br>OANA Yanick<br>ADART Clottide<br>ALCHERA Margaux<br>ATTAFESTA Loane<br>ELLIER Alexia<br>ARCY Chioé                                                                                                    | O.2.3 (G1bit) - CHAZOT S      Imports/Exports Mes p      Consese     Stagiaire     Session de stag      Session de stag      Sessi                                                                                                    | SONTA en modification                                                                                                    | Province 2018     Prede BEN SLAMA Rim     BEN SLAMA Rim     BEN SLAMA Rim     BEN SLAMA Rim     BEN SLAMA Rim     BEN SLAMA RIM     DEN SLAMA RIM     D | 2019.not]                     | Interrompu     Interrompu     Im +      Créer une entrepris     Evaluation de la qualité d'accueil Horaires     Annexe pédagogic     Professeurs référents  Périodes de publication sur le bul                                                                                                    | e<br>uue                                                                                                | FR<br>Cpt. Bul.<br>Ville   | Compared with the second second  | Éval. acc.                                                                 | 10/2018<br>- 6<br>Com.   S<br>Période |
| Client PRONOTE 2018 -<br>chier Éditer Extraire I<br>Chier Éditer Extraire I<br>Chier Éditer Extraire I<br>Chier Éditer Extraine<br>Regulations de stage Ent<br>Staglaires B1PIM<br>Étève<br>MATE Tyffaine<br>MCUCCI Kevin<br>MARTEAU Vanisa<br>MARTEAU Vanisa<br>MARTEAU Vanisa<br>MARTEAU Vanisa<br>MARTEAU Vanisa<br>MARTEAU Vanisa<br>MARTEAU Vanisa<br>MARTEAU Vanisa<br>ANARTA Clotide<br>ALCHERA Margaux<br>ATTAFESTA Loane<br>ELLIER Alexia<br>MARCY Chioé<br>EGARDIN Gregoire                                                                                                    | O.2.2 (G4bit) - CHAZOT S      Imports/Exports Mes p      Treprises     Staglaire     Classe     B1PIM     B1PIM                                                                                                    | SONTA en modification<br>ref<br>Session de stage<br>Dates<br>Entreprise<br>Resp. Ent.<br>Sujet<br>An<br>Information<br>Information<br>Informat | 17) 19 19 19 19 19 19 19 19 19 19 19 19 19                                                                                                    | 2019.not]<br>18<br>ISEIL<br>* | Interrompu Interrompu |                                                                                                    | FR<br>Cpt. Bul.            | Carter and a second second secon | Éval. acc.                                                                 | Com S                                 |
| Client PRONOTE 2018 -<br>chier Éditer Extraire I<br>Chier Éditer Extraire I<br>Chier Éditer Extraire I<br>Chier Éditer Extraire I<br>Chier Entraine<br>Marca Barbin<br>Elize<br>MATE Tyffaine<br>MATE Tyffaine<br>MATE Aurassa<br>ARQUERO Claire<br>ARTE Morgane<br>EN SLAMA Rim<br>ENIZER Eve<br>OANA Yannick<br>ADART Clotide<br>ALCHERA Margaux<br>ATTAFESTA Loane<br>ELLIER Alexia<br>ARCY Chioé<br>EGADRIN Gregoire<br>EMA/LERE Pauline                                                                                                    | O.2.3 (64bit) - CHAZOT S      imports/Exports Mes p      treprises     Staglaires     Classe     Staglaire     Classe     B1PIM     B1PIM                                                                                                    | SONLA en modification                                                                                                    | T     T     T | 2019.not]<br>18<br>18<br>SERL | Interrompu  Interrompu  Interrompu  Interrompu  Interrompu  Interrompu Interrompu Inter |                                                                                                    | FR<br>Cpt. Bul.<br>Ville   | Company and the second second se | Éval. acc.                                                                 | - 2<br>Com   S<br>Périodi             |
| Client PRONOTE 2018<br>chier Éditer Extraire I<br>chier Éditer Extraire I<br>chier Éditer Extraire I<br>chier Éditer Extraire I<br>chier Ethier<br>sessions de stage Ent<br>sessions de stage Ent<br>sessions de stage Ent<br>sessions de stage Ent<br>traine<br>Ent<br>MATE Morgane<br>EN IZAL Vanessa<br>ARQUERO Claire<br>ARTE Morgane<br>EN IZAL Vanessa<br>ARQUERO Claire<br>ARTE Morgane<br>EN IZAL Vanessa<br>ARQUERO Margaux<br>ATTAFESTA Loane<br>ELLIER Alexia<br>ARCY Chioé<br>EGARDIN Gregoire<br>EMAZIERE Pauline<br>URREZ Benjamin<br>ABRIAND Kessy                                                                                                    | 0.2.3 (64bit) - CHAZOT S<br>imports/Exports Mes p<br>treprises Staglaires<br>Classe<br>Staglaire<br>Classe<br>BTPIM<br>BTPIM<br>BTPIM<br>BTPIM<br>BTPIM<br>BTPIM<br>BTPIM<br>BTPIM<br>BTPIM<br>BTPIM<br>BTPIM<br>BTPIM<br>BTPIM<br>BTPIM<br>BTPIM<br>BTPIM<br>BTPIM<br>BTPIM<br>BTPIM<br>BTPIM<br>BTPIM                                                                                                    | SONTA en modification<br>Ter in intervention signed<br>Session de stage<br>Dates<br>Entreprise<br>Resp. Ent.<br>Sujet<br>Information<br>Information<br>In     | P     P     P | 2019.not]<br>18<br>[SEIL      | Interrompu Interrompu | e<br>ue                                                                                                 | FR<br>Cpt.   Bul.          | Res. Abs. S                                                                                                    | © 03/1                                                                     |                                       |
| Client PROMOTE 2018 -<br>chier Éditer Extraire I<br>Chier Éditer Extraire I<br>Chier Éditer Extraire I<br>Chier Éditer Extraire I<br>Chier Extrained<br>Etigue<br>MATE Aufaite<br>Etigue<br>Etigue<br>Etigue<br>Etigue<br>Etigue<br>Conta Yannick<br>ADART Clottide<br>ALCHERA Margaux<br>ATTAFESTA Loane<br>ELLIER Alexia<br>ARCY Chioé<br>EGARDIN Gregoire<br>EMAZIE Rejamin<br>ABRIANO Kessy<br>ENNADES-REBEIRO Tage                                                                                                    | O.2.3 (G4bit) - CHAZOT S      Imports/Exports Mes p      Treprises     Staglaire     Classe     B1PIM     B1PIM                                                                                                    | SONTA en modification<br>ref<br>Session de stage<br>Dates<br>Entreprise<br>Resp. Ent.<br>Sujet<br>Information<br>Information    | Province 2018     Province 2018     Provinc | 2019.not]                     | Interrompu Interrompu | e<br>ue                                                                                                 | FR<br>Cpt. Bul.<br>Ville   | Compared with the second second  | Ý 03/1                                                                     | - a .<br>Com   S                      |
| Client PRONOTE 2018 -<br>chier Éditer Extraire I<br>Chier Éditer Extraire I<br>Chier Éditer Extraire I<br>Chier Éditer Extraine<br>Mediter Estave<br>MATE Tyffaine<br>MCUCCI Kevin<br>ARTEAU Vanisa<br>AROUERO Claire<br>ARTE Morgane<br>ENISLAVA Rim<br>ENISLAVA Rim<br>ENISLAVA RIM<br>ENISLAVA RIM<br>E | O.2.3 (64bit) - CHAZOT S      imports/Exports Mes p      imports/Exports Mes p      Staglaires     Staglaires     Classe     B1PIM     B1PIM                                                                                                    | SONLA en modification<br>ref      Mouveau stage<br>Dates<br>Entreprise<br>Resp. Ent.<br>Sujet     Informatic<br>Informatic<br>par l'entrepris<br>par l'entrepris<br>par l'entrepris<br>par l'entrepris<br>par l'entrepris<br>competendi<br>Convention signé<br>contention signé<br>contention signé<br>contention signé<br>contention signé<br>contention signé<br>contention signé<br>contention signé<br>contention signé<br>contention signé<br>contention signé<br>contention signé<br>contention signé<br>contention signé<br>contentents reçu                                                                                                    | T     T    T    T   | 2019.not]                     |                                                                                                    |                                                                                                    | FR<br>Cpt. Bul.<br>Ville   | Company and the second second se | Éval. acc.                                                                 | - 2                                   |
| Client PRONOTE 2018 -<br>chier Éditer Extraire I<br>Chier Éditer Extraire I<br>Chier Éditer Extraire I<br>Chier Éditer Extraire I<br>Chier Estant<br>Bagaires B1PIM<br>Eligye<br>MATE Tyffaine<br>MCUCCI Kevin<br>ARTE AU Vanessa<br>ARQUERO Claire<br>ARTE Morgane<br>EN SLAMA Rim<br>ENIZRI Eve<br>OANA Yannick<br>ADART Clotide<br>ALCHERA Margaux<br>ATTAFESTA Loane<br>ELILER Alexia<br>ARCY Chloé<br>EGARDIN Gregoire<br>EMAZIERE Pauline<br>UPREZ Benjamin<br>ABRIANO Kessy<br>ERNANDES-RIBEIRO Tiago<br>ERRANDES-RIBEIRO Tiago<br>ERREIRA Axeile<br>ALIANA Cloé                                                                                                    | O.2.3 (64bit) - CHAZOT S      Imports/Exports Mes p      Chase     Staglaires     Classe     Staglaires     Classe     Staglaire     Classe     StPIM     B1PIM     B1PIM                                                                                                    | SONTA en modification                                                                                                    | T     Comparison of the stage of the stage of the st | 2019.not]<br>18<br>[SEIL      | Interrompu     Interrompu     I     | e<br>ue<br>tue                                                                                          | FR<br>Cpt. Bul.            | Company and the second second se | Éval. acc.                                                                 | - Com.   S                            |
| Client PRONOTE 2018 -<br>chier Éditer Extraire I<br>Chier Éditer Extraire I<br>Chier Éditer Extraire I<br>Chier Éditer Extraire I<br>Comparison de stage Ent<br>Staglafres B1PIM<br>Eligye<br>MATE Tyffaine<br>MICUCCI Kevin<br>AARTEAU Vanessa<br>AARUERO Claire<br>IARTE Morgane<br>IEN SLAMA Rim<br>ENIZE Eve<br>IOANA Yannick<br>ADART Clotide<br>ALCHERA Margaux<br>ATTAFESTA Loane<br>ELLIER Alexia<br>IARCY Chicó<br>EGARDIN Gregoire<br>URREZ Benjamin<br>ABRIANO Kessy<br>ERNANDES-RIBEIRO Tago<br>ERNANDES-RIBEIRO Tago<br>ERNANDCS-RIBEIRO Tago<br>ERNANDCS-RIBEIRO Tago                                                                                                    | 0.2.3 (64bit) - CHAZOT S       Imports/Exports       Magnetize       Session de stag       Session de stag       Classe       BTPIM       BTPIM       BTP                                                                                                    | SONTA en modification<br>ref<br>Butoveau stage<br>Dates<br>Entreprise<br>Resp. Ent.<br>Sujet<br>Ant<br>Information<br>Entreprise<br>Resp. Ent.<br>Sujet<br>Convention signifie<br>par Feitxeprise<br>Convention signifie<br>Convention signifier<br>Conventer require<br>Convention signifier<br>Convention signifier<br>Convention signifier<br>Convention signifier<br>Convention signifier<br>Conventer require<br>Conventer require<br>Conventer require<br>Conventer require<br>Convet-rend                                                                                                    | Province 2018     Province 2018     Provinc | 2019.not]                     | Interrompu     Interrompu     Im +      Créer une entrepris     Evaluation de la qualité d'accueil Horaires     Annexe pédagogic     Professeurs référents  Périodes de publication sur le bul                                                                                                    | e<br>uue                                                                                                | FR<br>Cpt. Bul.            | Res.     Abs.     S       État du stage                                                                                                    | Ý 03/1                                                                     | 10/2018                               |
| Client PRONOTE 2018 -<br>chier Éditer Extraire I<br>Chier Éditer Extraire I<br>Chier Éditer Extraire I<br>Chier Éditer Extraire I<br>Chier Extraine<br>MCUCCI Kevin<br>ARTEAU Vanessa<br>AROUERO Claire<br>ARTEAU Vanessa<br>AROUERO Claire<br>ARTEAU Vanessa<br>AROUERO Claire<br>ARTE Morgane<br>ENIZRA Kanne<br>ENIZRI Eve<br>OANA Yannick<br>ADART Clotide<br>ALCHERA Margaux<br>ATTAFESTA Loane<br>ELLIER Alexia<br>AROY Chioé<br>ECARDIN Gregoire<br>EMARZE Re Jauline<br>UMRZE Rejauline<br>UMRZE Rejauline<br>ENIZRIA Chief<br>ERNEIRA Axelle<br>ALMINE Romain<br>HOUT Laura                                                                                                    | O.2.3 (64bit) - CHAZOT S      imports/Exports Mes p      imports/Exports Mes p      Session de stag      Session de stag      Sessid de stag      Session de stag      Sessi                                                                                                    | SONLA en modification<br>ref<br>Mouveau stage<br>Dates<br>Entreprise<br>Resp. Ent.<br>Sujet<br>Information<br>Information<br>Convention signé<br>par l'entrepris<br>par l'entrepris<br>par l'entrepris<br>Convention signé<br>Convention signé<br>Conventences<br>Convention signé<br>Convention signé<br>Convention signé<br>Convention signé<br>Convention signé<br>Convention signé<br>Conventences<br>Convention signé<br>Convention signé<br>Conventences<br>Conventences<br>Conv                                         | T     Comparison of the second second s | 2019.not]                     | Interrompu     Interrompu     I     |                                                                                                    | FR<br>Cpt. Bul.<br>Ville   | Comparison of the second second  | Éval. acc.                                                                 | Période                               |
| Client PRONOTE 2018 -<br>chier Éditer Extraire I<br>Chier Éditer Extraire I<br>Chier Éditer Extraire I<br>Chier Éditer Extraire I<br>Chier Editer Extraine<br>Staglaires B1PIM<br>Editer<br>MARTE Tyffalne<br>MICUTCOL Kevin<br>MICUTCOL Kevin<br>MICUTCOL Kevin<br>MICUTCOL Kevin<br>MICUTCOL Kevin<br>MICUTCOL Kevin<br>LENIZA Name<br>EENIZA Name<br>EENIZA Name<br>EENIZA SAARIN<br>EENIZA LESTA Loane<br>EELIER Alexia<br>AARCY Chioé<br>EEGARDIN Gregoire<br>EMAZIERE Pauline<br>UPREZ Benjamin<br>ABRIANO Kessy<br>ERNANDES-RIBEIRO Tiago<br>ERREIRA Axelle<br>SALIANA Cloé<br>AARNIER Romain<br>HOUT Laura<br>EFEBVRE Pauline<br>UPREZ BERLER MISSIONE<br>Chief Chief                                                                                                    | 0.2.3 (64bit) - CHAZOT S      imports/Exports Mes p      treprises Staglaires     Classe     Staglaire     Classe     B1PIM     B1PIM     B1P                                                                                                    | SONTA en modification                                                                                                    | T     Comparison of the stage of the stage of the st | 2019.not]<br>18<br>SEIL       | Interrompu     Interrompu     I     |                                                                                                    | FR<br>Cpt. Bul.            | Company and the second second se | Éval. acc.                                                                 | Com S                                 |
| Client PRONOTE 2018<br>ichier Éditer Extraire I<br>Sessions de stage En<br>Staglaires B1PIM<br>Elégye<br>MATE Tyffaine<br>MICUCCI Kevin<br>JARTEAU Vanessa<br>JARQUERO Claire<br>JARTE Morgane<br>ENZA LAMA Rim<br>BENIZA Eve<br>BOIANA Yannick<br>JARTE Morgane<br>ENZA LOBEN A Marguax<br>JARTAFESTA Loane<br>EILLER Alexia<br>JARCY Choé<br>BEGARDIN Gregoire<br>DUREZ Benjamin<br>ABRIANO Kessy<br>EERNANDES RBEIRO Tiago<br>ERRARDES RBEIRO Tiago<br>ERRARDES RBEIRO Tiago<br>ERRARDA Cloé<br>SALUNIA Cloé                                                                                                    | O.2.3 (G1bit) - CHAZOT S      Imports/Exports Mes p      Treprises     Staglaire     Classe     BFPIM     BTPIM     BTPIM                                                                                                    | SONTA en modification<br>ref<br>Butoveau stage<br>Dates<br>Entreprise<br>Resp. Ent.<br>Sujet<br>Convention signé<br>par l'élve ou<br>Documents reçu<br>Attestation d<br>Compte-rend                                                                                                    | P     P     P | 2019.not]                     | Interrompu     Imerrompu     Imerrompu      | e<br>uue<br>*<br>*                                                                                      | FR<br>Cpt. Bul.            | Compared with the second second  | Éval. acc.                                                                 | Com   S                               |
| Client PRONOTE 2018 -<br>ichier Éditer Extraire I<br>Chier Éditer Extraire I<br>Chier Éditer Extraire I<br>Chier Éditer Extraire I<br>Chier Editer Extraine<br>Staglaires B1PIM<br>Efgye<br>MATE Tyffaine<br>MICUCCI Kevin<br>JARTEAU Vanessa<br>JARTEAU Vanessa<br>JARTAFESTA Loane<br>JELLIER Alexia<br>JARCY Chioé<br>DEGARDIN Gregoire<br>JELLIER Alexia<br>JARCY Chioé<br>DEGARDIN Gregoire<br>JELLIER Alexia<br>JARANG Kessy<br>ERNANDES-RIBEIRO Tiage<br>ERREIRA Aselle<br>JALANIE Choé<br>JALANIE Choé<br>JALANIE Choé<br>JALANIE Choé<br>JALANIE Choé<br>JALANIE Choé<br>JALANIE Choé<br>JALANIE Choé<br>JALANIE Choé<br>JALANIE Choé<br>JALANIE Choé<br>JALANIE Lau Bruine<br>IECHTI Mathide<br>OPEZ Hugo                                                                                                    | 0.2.3 (64bit) - CHAZOT S<br>imports/Exports Mes p<br>imports/Exports Mes p<br>Staglaires<br>Staglaires<br>Classe<br>B1PIM<br>B1PIM<br>B1P | SONIA en modification<br>ref<br>Mouveau stage<br>Dates<br>Entreprise<br>Resp. Ent.<br>Sujet<br>Information<br>Information<br>Convention signé<br>par l'entrepris<br>par l'entrepris<br>Convention signé<br>Convention signé<br>Convention sign                                                                                     | T     T    T     T     T     T    T    T    T    T    T    T    T    T    T    T    T    T    T    T    T    T    T    T    T    T    T    T    T    T    T    T    T    T    T    T    T    T    T    T    T    T    T    T    T    T    T    T    T    T    T    T    T    T    T    T    T    T    T    T    T    T    T     | 2019.not]                     | Interrompu     Interrompu     I     | e<br>(UP<br>)<br>)<br>)<br>)<br>)<br>)<br>)<br>)<br>)<br>)<br>)<br>)<br>)<br>)<br>)<br>)<br>)<br>)<br>) | FR<br>Cpt. Bul.<br>Ville   | Compared with the second second  | Éval. acc.                                                                 | Com   S                               |
| Client PRONOTE 2018 -<br>chier Éditer Extraire I<br>Dessions de stage Ent<br>Staglaires B1PIM<br>Etaye<br>MATE Tyffaine<br>MICUCCI Kevin<br>ARTEAU Vanessa<br>AROUERO Claire<br>ARTEAU Vanessa<br>AROUERO Claire<br>ARTEAU Vanessa<br>AROUERO Claire<br>ARTEAU Vanessa<br>AROUERO Claire<br>ARTEAU Vanessa<br>AROUERO Claire<br>ARTEAU Vanessa<br>AROUERO Claire<br>ARTEAU Vanessa<br>AROUERO Claire<br>ARTEAU Vanessa<br>AROUERO Claire<br>ARTEAU Aransa<br>ENISANA Kim<br>ENIZER Eve<br>OANA Yanick<br>ADART Cloidé<br>ELLIER Alexia<br>ARCY Chicé<br>EGARDIN Gregoire<br>EMAJERE Pauline<br>UPREZ Benjamin<br>ABRIANO Kessy<br>ERNIANDES-RIBEIRO Tiage<br>ERNEIRA Acalle<br>ALANA Cloé<br>ARNIER Romain<br>HOUT Laura<br>EFEBVRE Pauline<br>IECHTI Mathilde<br>OPEZ Hugo<br>OFAST fania                                                                                                    | O.2.3 (64bit) - CHAZOT S      imports/Exports Mes p      imports/Exports Mes p      Staglaires     Staglaires     Staglaires     Staglaire     Classe     B1PIM     B1PIM                                                                                                    | SONLA en modification                                                                                                    | T     T     T | 2019.not]<br>18<br>SEIL       | Interrompu Interrompu | e<br>uue<br>*<br>*<br>*                                                                                 | FR<br>Cpt. Bul.            | Etat du stage           État du stage           2           2           2           2           2           2           2           2           2           2           2           2           2           2           2           2           2           2           2           2           2           2           2           2           2           2           2           2           2           2           2           2           2           2           2           2           2           2           2           2           2           2           2           2           2           2           2           2           2           2           2 <t< td=""><td>Éval. acc.</td><td>Dom Som S</td></t<>                                                                                                    | Éval. acc.                                                                 | Dom Som S                             |

Si l'entreprise existe déjà sur la base, vérifier les données, personnes de contact. Des modifications sont possibles. Je n'ai pu importer que les informations à ma disposition. Le logiciel Pronote permet d'enrichir la base.

Si l'entreprise n'a pas été créée sur la base, vous devrez alors la créer et cliquez sur le « + ».

Les codes APE sont à renseigner car ils permettent d'exploiter la base entreprise par secteur d'activité. Le code complet n'est pas nécessaire mais les 2 premiers chiffres sont à renseigner. Pour vous aider, **ouvrez la page code APE disponible sur l'ENT** dans l'onglet stage.

Pour chaque élève, en plus de l'entreprise d'accueil vous devrez renseigner à minima les champs suivants :

- **Maître de stage**, c'est-à-dire le nom de la personne en entreprise chargée de suivre le stagiaire pendant le stage, sa fonction, ses coordonnées.
- **Professeur référent**, c'est-à-dire le professeur en charge du suivi du stage. Possibilité d'en mettre plusieurs.
- Les horaires

L'annexe financière et l'annexe pédagogique sont reportées sur la convention. La fiche de renseignement et ses annexes sont complétées par l'entreprise au moment de la négociation du stage avec l'étudiant mais il faudra les faire signer sur la convention. **Vous devrez ou l'étudiant reporter ces informations sur la convention de façon manuscrite**. C'est bien la convention qui acte l'accord et pas la fiche de renseignement. Par ailleurs, cela vous permet également de négocier, compléter des activités avec l'entreprise et à défaut d'accord, de ne pas valider un stage.

## 2- Editer une convention de stage

#### Éditer les conventions de stage

Prérequis Les stages doivent être créés et les entreprises désignées.

- 1. Rendez-vous dans l'onglet Stages > Stagiaires > 🧮 Liste.
- 2. Sélectionnez les élèves dans la liste.
- 3. Cliquez sur l'icône 🔤 dans la barre d'outils.
- 4. Dans la fenêtre qui s'affiche, sélectionnez le Type de sortie (Imprimante, PDF, E-mail) et la lettre type Convention de stage.
- 5. Cliquez sur Imprimer/Mailer.

#### Indiquer que la convention de stage a été signée

- 1. Rendez-vous dans l'onglet Stages > Stagiaires > 🧮 Liste.
- 2. Sélectionnez les élèves dans la liste.
- 3. Faites un clic droit et choisissez Convention signée par > Élève / Entreprise > Oui.

Remarque : pour retrouver toutes les conventions de stage non signées, cliquez au-dessus de la colonne Convention signée par Stagiaire ou Convention signée par Entreprise. Si vous ne voyez pas ces colonnes, cliquez sur le bouton 🛸 en haut à droite de la liste pour l'afficher (<u>Liste</u>).

<u>A noter</u> : Les conventions de stages sont nommées par filières, années de formation et par langue : 2018\_CONV BTS TPL\_FR\_ANNEE 2

Les conventions de stage seront éditées en trois exemplaires. Je signerai les conventions en dernier et j'en conserverai un exemplaire. Les deux autres étant pour l'entreprise d'accueil et l'étudiant.

Lorsque vous éditez la convention, merci de mentionner « *convention signée par l'élève »* ce qui me permet à tous de suivre l'évolution des stages et les élèves sans stage.

Lorsqu'une convention sera signée par toutes les parties et que j'en aurai un exemplaire dans mon bureau, je renseignerai sur pronote que la convention **est « signée par l'entreprise »** 

| 👳 Client PRONOTE 2018 - 0.2 | 2.3 (64bit) - CHAZOT              | SONIA en modificatio | n - [Base Anne | ee 2018-20  | 19.not]         |                      |              |                   |               |            | - 8 ×                                                                                                    |
|-----------------------------|-----------------------------------|----------------------|----------------|-------------|-----------------|----------------------|--------------|-------------------|---------------|------------|----------------------------------------------------------------------------------------------------|
| Fichier Éditer Extraire Imp | ports/Exports Mes                 | préférences Paramè   | tres Serveur   | Hébergem    | ent Assistance  | W                    |              |                   |               |            | 2                                                                                                    |
| 🚔 🛨 @ 🖂 🗑 🗊                 | 👒 🖂 雀 🚍 🕷                         |                      |                |             |                 | € ⊕ Q. A             | Rsc. Cah. Q  | CM Not. Cpt. Bul. | Res. Abs. Si  | nt. Stq.   | Com. Stat.                                                                                                    |
| Sessions de stage Entrep    | prises Stagiaires                 | Maît                 | res de stage   | Professe    | urs référents   | Récapitulatifs par o | classe Ancie | ins stages        |               |            |                                                                                                    |
| Stagiaires B2TA             | <ul> <li>Session de st</li> </ul> | age B2TOUR           |                |             | -               |                      |              |                   |               |            |                                                                                                    |
|                             | Stagiaire                         |                      | Suje           | t           |                 | Ent                  | treprise     |                   | État du stage | Éval. acc. | Périod 🔧                                                                                                    |
| Él <u>èv</u> e              | Classe                            | Formation            | - 1            |             |                 | Raison Sociale       | •            | Ville             |               |            | Ъ                                                                                                    |
| ANASTASI Valentine          | B2TA                              | 2BTS2 TOURISME       |                |             |                 |                      |              |                   |               |            | •                                                                                                    |
| ARNAUD Marie                | B2TA                              | 2BTS2 TOURISME       |                |             |                 |                      |              |                   |               |            |                                                                                                    |
| BELOUZE Maëlle              | B2TA                              | 2BTS2 TOURISME       |                |             |                 |                      |              |                   |               |            |                                                                                                    |
| CHARRAD Amani               | B2TA                              | 2BTS2 TOURISME       |                |             |                 |                      |              |                   |               |            |                                                                                                    |
| COLIGNON Oceane             | B2TA                              | 2BTS2 TOURISME       |                |             |                 |                      |              |                   |               |            |                                                                                                    |
| COTTIN Charlotte            | B2TA                              | 2BTS2 TOURISME       |                |             |                 |                      |              |                   |               |            |                                                                                                    |
| CUGNET Etienne              | B2TA                              | 2BTS2 TOURISME       |                |             |                 |                      |              |                   |               |            |                                                                                                    |
| DAURU Léandra               | B2TA                              | 2BTS2 TOURISME       | Tout s         | électionne  | er              |                      | Ctrl+A       |                   |               |            |                                                                                                    |
| DECOSNE-ASSEO Naomi         | B2TA                              | 2BTS2 TOURISME       | Solocti        | onner tou   | is los stados   |                      |              |                   |               |            |                                                                                                    |
| DRAI Loana                  | B2TA                              | 2BTS2 TOURISME       | Jelecti        |             | is les stages   |                      |              | MARSEILLAN        |               |            |                                                                                                    |
| ESCALLIER Thais             | B2TA                              | 2BTS2 TOURISME       | Selecti        | onner tou   | us les élèves s | ans stage            |              |                   |               |            |                                                                                                    |
| ESCARABAJAL Oceane          | B2TA                              | 2BTS2 TOURISME       | Cutan          |             | 1/212           |                      |              |                   |               |            |                                                                                                    |
| ESPOSITO Alexandre          | B2TA                              | 2BTS2 TOURISME       | Creer (        | un stage p  | Jour releve     |                      |              |                   |               |            | Ξ                                                                                                    |
| FATHI Morgane               | B2TA                              | 2BTS2 TOURISME       | Duplic         | uer         |                 |                      |              |                   |               |            |                                                                                                    |
| FOSCHIA Elora               | B2TA                              | 2BTS2 TOURISME       | Répon          | dre à une   | offre de stad   | IP                   |              |                   |               |            |                                                                                                    |
| GAZZOLA Amandine            | B2TA                              | 2BTS2 TOURISME       | NA UC          |             | onne de stag    |                      |              |                   |               |            |                                                                                                    |
| GUILLEN Laura               | B2TA                              | 2BTS2 TOURISME       | Modif          | ier         |                 |                      | · · · ·      |                   |               |            |                                                                                                    |
| HAMIDA Kaola                | B2TA                              | 2BTS2 TOURISME       | Créer u        | un suivi d  | e stage pour l  | es élèves sélecti    | ionnés       |                   |               |            |                                                                                                    |
| NDUMBI Elsie                | B2TA                              | Élàve                | Conve          | ntion sig   | née nar         |                      |              |                   |               |            |                                                                                                    |
| ORIOL Yann                  | B2TA                              |                      | Conve          |             | ice pui         |                      |              |                   |               |            |                                                                                                    |
| PARQUET Manon               | B2TA                              | Entreprise           | Docun          | nents reçi  | JS              |                      | , ,          |                   |               |            |                                                                                                    |
| PEYRAMAURE Clemence         | B2TA                              | 2BTS2 TOURISME       | Publie         | r les stage | es dans le bull | etin                 |              |                   |               |            |                                                                                                    |
| RIZZO Luna                  | B2TA                              | 2BTS2 TOURISME       | Suppr          | imor loc ci | tagos affoctós  |                      | ctionnás     |                   |               |            |                                                                                                    |
| ROBIN Pauline               | B2TA                              | 2BTS2 TOURISME       | Suppr          | inter les s | lages affectes  | aux eleves sele      | cuonnes      |                   |               |            |                                                                                                    |
| SAR Sarah                   | B2TA                              | 2BTS2 TOURISME       | Impor          | ter depuis  | s le presse-pa  | pier                 | Ctrl+V       |                   |               |            |                                                                                                    |
| SCANZI Faustine             | B2TA                              | 2BTS2 TOURISME       | Evport         | or dans le  |                 |                      |              |                   |               |            |                                                                                                    |
| SCHENAL Myriam              | B2TA                              | 2BTS2 TOURISME       | Export         | er uans ie  | e presse-papie  | 31<br>               |              |                   |               |            | *                                                                                                    |
| 1 30                        | 1                                 | 11                   | Extrair        | e           |                 |                      | •            |                   |               |            | ۱. et al. et al |
| 📀 🚺 🧕                       | x 🗉 [                             | 3 🕹 🔊                | т              |             |                 |                      |              | FR .              | • 😼 🗊 📲       | ())<br>03, | 10:45<br>/10/2018                                                                                                    |

# 3- Créer un suivi de stage

Il est important de croiser nos informations sur le suivi des stagiaires. Ainsi, à chaque contact avec un étudiant ou une entreprise, nous devrons centraliser les informations sur pronote. Pensez à décocher « publier sur l'espace parent »

Onglet *stagiaire/ liste stagiaire* et sélectionner le stagiaire/ clic droit : *créer un suivi de stage pour l'élève* sélectionné

Ou par l'onglet stagiaire/fiche de stage/Ajouter un suivi

### Les documents d'évaluation, les attestations de présences en stage pourront également être jointes dans le suivi de

| stage en cliquari           | L SUF LICONE                       |                       |                     |                    |                           |                         |                          | - A Y      |
|-----------------------------|------------------------------------|-----------------------|---------------------|--------------------|---------------------------|-------------------------|--------------------------|------------|
| Client PRONOTE 2018 - 0.2   | .3 (64bit) - CHAZOT                | SONLA en modificatior | i - [Base Annee 20] | 18-2019.notj       |                           |                         |                          |            |
| Fichier Editer Extraire Imp | orts/Exports Mes                   | préférences Paramèt   | res Serveur Hébe    | ergement Assistan  | ce ¥                      |                         |                          | 2          |
| 🖨 🛨 @ 🖂 🔠 🔲 💷               | 백 😳 🎽 📰 🎁                          | <b>*</b>              |                     |                    | 🛞 🎯 🔍 🕋 Rsc. 🕚            | Cah. QCM Not. Cpt. Bul. | Res. Abs. Snt. Stg.      | Com. Stat. |
| Sessions de stage Entrep    | orises Stagiaires                  | 🔳 📰 📰 Maître          | es de stage Pro     | fesseurs référents | Récapitulatifs par classe | Anciens stages          |                          |            |
| Stagiaires B2TA             | <ul> <li>Session de sta</li> </ul> | ge B2TOUR             |                     | •                  |                           |                         |                          | ¢          |
|                             | Stagiaire                          |                       | Sujet               |                    | Entreprise                | )                       | État du stage Éval. acc. | Périod 🔧   |
| Élève                       | Classe                             | Formation             |                     |                    | Raison Sociale            | Ville                   | 5                        | D          |
| ANASTASI Valentine          | B2TA                               | 2BTS2 TOURISME        |                     |                    |                           |                         |                          | <b>^</b>   |
| ARNAUD Marie                | B2TA                               | 2BTS2 TOURISME        | Non Création d      | un suivi de stage  | ×                         |                         |                          |            |
| BELOUZE Maëlle              | B2TA                               | 2BTS2 TOURISME        | Date                | Événement          |                           |                         |                          |            |
| CHARRAD Amani               | B2TA                               | 2BTS2 TOURISME        | 03/10/2018          |                    | <b>•</b>                  |                         |                          |            |
| COLIGNON Oceane             | B2TA                               | 2BTS2 TOURISME        | Lieu                | Responsab          | le administratif          |                         |                          |            |
| COTTIN Charlotte            | B2TA                               | 2BTS2 TOURISME        |                     | <b>▼</b>           |                           |                         |                          |            |
| CUGNET Etienne              | B2TA                               | 2BTS2 TOURISME        | n in                |                    |                           |                         |                          |            |
| DAURU Léandra               | B2TA                               | 2BTS2 TOURISME        |                     |                    |                           |                         |                          |            |
| DECOSNE-ASSEO Naomi         | B2TA                               | 2BTS2 TOURISME        | Community in        |                    |                           |                         |                          |            |
| DRAI Loana                  | B2TA                               | 2BTS2 TOURISME        | Tou                 |                    |                           | MARSEILLAN              |                          |            |
| ESCALLIER Thais             | B2TA                               | 2BTS2 TOURISME        |                     |                    |                           |                         |                          |            |
| ESCARABAJAL Oceane          | B2TA                               | 2BTS2 TOURISME        |                     |                    |                           |                         |                          |            |
| ESPOSITO Alexandre          | B2TA                               | 2BTS2 TOURISME        |                     |                    |                           |                         |                          | =          |
| FATHI Morgane               | B2TA                               | 2BTS2 TOURISME        |                     |                    |                           |                         |                          |            |
| FOSCHIA Elora               | B2TA                               | 2BTS2 TOURISME        |                     |                    |                           |                         |                          |            |
| GAZZOLA Amandine            | B2TA                               | 2BTS2 TOURISME        | Dublies our l's     |                    |                           |                         |                          |            |
| GUILLEN Laura               | B2TA                               | 2BTS2 TOURISME        |                     | space parentes     |                           |                         |                          |            |
| HAMIDA Kaola                | B2TA                               | 2BTS2 TOURISME        |                     |                    | Annuler Valider           |                         |                          |            |
| NDUMBI Elsie                | B2TA                               | 2BTS2 TOURISME        |                     |                    |                           |                         |                          |            |
| ORIOL Yann                  | B2TA                               | 2BTS2 TOURISME        |                     |                    |                           |                         |                          |            |
| PARQUET Manon               | B2TA                               | 2BTS2 TOURISME        |                     |                    |                           |                         |                          |            |
| PEYRAMAURE Clemence         | B2TA                               | 2BTS2 TOURISME        |                     |                    |                           |                         |                          |            |
| RIZZO Luna                  | B2TA                               | 2BTS2 TOURISME        |                     |                    |                           |                         |                          |            |
| ROBIN Pauline               | B2TA                               | 2BTS2 TOURISME        |                     |                    |                           |                         |                          |            |
| SAR Sarah                   | B2TA                               | 2BTS2 TOURISME        |                     |                    |                           |                         |                          |            |
| SCANZI Faustine             | B2TA                               | 2BTS2 TOURISME        |                     |                    |                           |                         |                          |            |
| SCHENAL Myriam              | B2TA                               | 2BTS2 TOURISME        |                     |                    |                           |                         |                          | -          |
| 1 30                        | 11                                 |                       |                     |                    |                           |                         |                          | 4          |
| 🔊 🔝 🔼                       | v 🗉 🥂                              |                       |                     |                    |                           | FR                      | ■ ■ at the               | 10:56      |

# 4- EVALUER STAGE

Vous devrez reporter l'évaluation du stagiaire. Le maitre de stage peut également recevoir un code d'accès et il peut renseigner et compléter cet item s'il le souhaite.

### Onglet stagiaire/fiche de stage/commentaire

| 👳 Client PRONOTE 2018 - 0.2 | 2.3 (64bit) - CHAZOT               | SONIA en modification | n - [Base Annee 2 | 018-2019.not]        |                           |     |                                    |                        | - 8 ×              |
|-----------------------------|------------------------------------|-----------------------|-------------------|----------------------|---------------------------|-----|------------------------------------|------------------------|--------------------|
| Fichier Éditer Extraire Imp | ports/Exports Mes                  | préférences Paramèt   | res Serveur Hél   | bergement Assistanc  | e 🖌                       |     |                                    |                        | (?                 |
| 🔒 🛨 @ 🖂 🗑 🗐                 | 👒 😳 🌋 📰 🗰                          | Ξ.                    |                   | -                    | 🕞 🔿 🔍 🚮 Rsc               | . ( | Cah. QCM Not. Cpt. Bul. Re         | es. Abs. Snt. Stg.     | Com. Stat.         |
| Sessions de stage Entre     | prises Stagiaires                  | 🔲 🖽 📰 🛛 Maîtr         | es de stage P     | rofesseurs référents | Récapitulatifs par clas   | sse | Anciens stages                     |                        |                    |
| Stagiaires B2TA             | <ul> <li>Session de sta</li> </ul> | age B2TOUR            |                   | -                    |                           | ¢.  | DRAI Loana - Stage du 21/01/19 au  | 16/02/19               |                    |
|                             | Stagiaire                          |                       | Sujet             |                      | Entre                     | ×   | Stage suivi par Mme YANNACOPOU     | LOS JESSICA            | <b>^</b>           |
| Él <u>èv</u> e              | Classe                             | Formation             |                   |                      | Raison Sociale            | ŋ   | Stage effectué chez SARI FARAH     | Moîtro do storio EL E  | ㅁㅗ ㅎ :=            |
| ANASTASI Valentine          | B2TA                               | 2BTS2 TOURISME        |                   |                      |                           |     | BELIZE VOYAGES                     | -Malue de slage EL F   |                    |
| ARNAUD Marie                | B2TA                               | 2BTS2 TOURISME        |                   |                      |                           |     |                                    | Gérante                |                    |
| BELOUZE Maëlle              | B2TA                               | 2BTS2 TOURISME        |                   |                      |                           |     | (Agence de voyages)                | Aucun mail renseigné   |                    |
| CHARRAD Amani               | B2TA                               | 2BTS2 TOURISME        |                   |                      |                           |     | 43 Boulevard Lamartine             | Aucun téléphone rensei | gne                |
| COLIGNON Oceane             | B2TA                               | 2BTS2 TOURISME        |                   |                      |                           |     | 34340 MARSEILLAN                   |                        |                    |
| COTTIN Charlotte            | B2TA                               | 2BTS2 TOURISME        |                   |                      |                           |     | FRANCE                             |                        |                    |
| CUGNET Etienne              | B2TA                               | 2BTS2 TOURISME        |                   |                      |                           |     | A (+ 33) 04 67 94 43 15            |                        |                    |
| DAURU Léandra               | B2TA                               | 2BTS2 TOURISME        |                   |                      |                           |     |                                    |                        |                    |
| DECOSNE-ASSEO Naomi         | B2TA                               | 2BTS2 TOURISME        |                   |                      |                           |     |                                    |                        |                    |
| DRAI Loana                  | B2TA                               | 2BTS2 TOURISME        | Tourisme          | SARL FARAH BE        | ELIZE VOYAGES             |     |                                    |                        |                    |
| ESCALLIER Thais             | B2TA                               | 2BTS2 TOURISME        |                   |                      |                           |     |                                    |                        |                    |
| ESCARABAJAL Oceane          | B2TA                               | 2BTS2 TOURISME        |                   |                      |                           |     | W                                  |                        | =                  |
| ESPOSITO Alexandre          | B2TA                               | 2BTS2 TOURISME        |                   |                      |                           | Ξ   | Tauriana                           | A                      |                    |
| FATHI Morgane               | B2TA                               | 2BTS2 TOURISME        |                   |                      |                           |     | Tourisme                           | Annexe                 | pedagogiqi         |
| FOSCHIA Elora               | B2TA                               | 2BTS2 TOURISME        |                   |                      |                           |     | Pas de sujet détaille              |                        | 1                  |
| GAZZOLA Amandine            | B2TA                               | 2BTS2 TOURISME        |                   |                      |                           |     |                                    |                        | *                  |
| GUILLEN Laura               | B2TA                               | 2BTS2 TOURISME        |                   |                      |                           |     | Événement                          | Date                   | Lieu               |
| HAMIDA Kaola                | B2TA                               | 2BTS2 TOURISME        |                   |                      |                           |     | Créer un suivi                     |                        | r                  |
| NDUMBI Elsie                | B2TA                               | 2BTS2 TOURISME        |                   |                      |                           |     | Envoi courrier - responsable : Mme | 27/09/2018             |                    |
| ORIOL Yann                  | B2TA                               | 2BTS2 TOURISME        |                   |                      |                           |     | YANNACOPOULOS J.                   |                        | 4                  |
| PARQUET Manon               | B2TA                               | 2BTS2 TOURISME        |                   |                      |                           |     |                                    |                        |                    |
| PEYRAMAURE Clemence         | B2TA                               | 2BTS2 TOURISME        |                   |                      |                           |     |                                    |                        |                    |
| RIZZO Luna                  | B2TA                               | 2BTS2 TOURISME        |                   |                      |                           |     | YANNACOPOULOS JESSICA EL FE        | DDALI Faty             |                    |
| ROBIN Pauline               | B2TA                               | 2BTS2 TOURISME        |                   |                      |                           |     | COMMENTAIRE & COMPLETER/POS        | SIBILITER DE LES DIEE  | ISER SUR           |
| SAR Sarah                   | B2TA                               | 2BTS2 TOURISME        |                   |                      |                           |     | LES BULLETINS                      |                        |                    |
| SCANZI Faustine             | B2TA                               | 2BTS2 TOURISME        |                   | Cette appréciation   | on est également saisie p | par | le maître de stage dans            |                        | 71/1000            |
| SCHENAL Myriam              | B2TA                               | 2BTS2 TOURISME        |                   | l'Espace Entrepris   | ses                       |     | -                                  |                        |                    |
| 1 30 < 111                  |                                    |                       |                   |                      | 4                         |     | · ·                                |                        |                    |
| 📀 🚺 🧕                       | x 🗉 📋                              | 3 🙆 🔊                 |                   |                      |                           |     | FR 🔺                               | 📑 🖬 🗤 🁘                | 10:59<br>3/10/2018 |